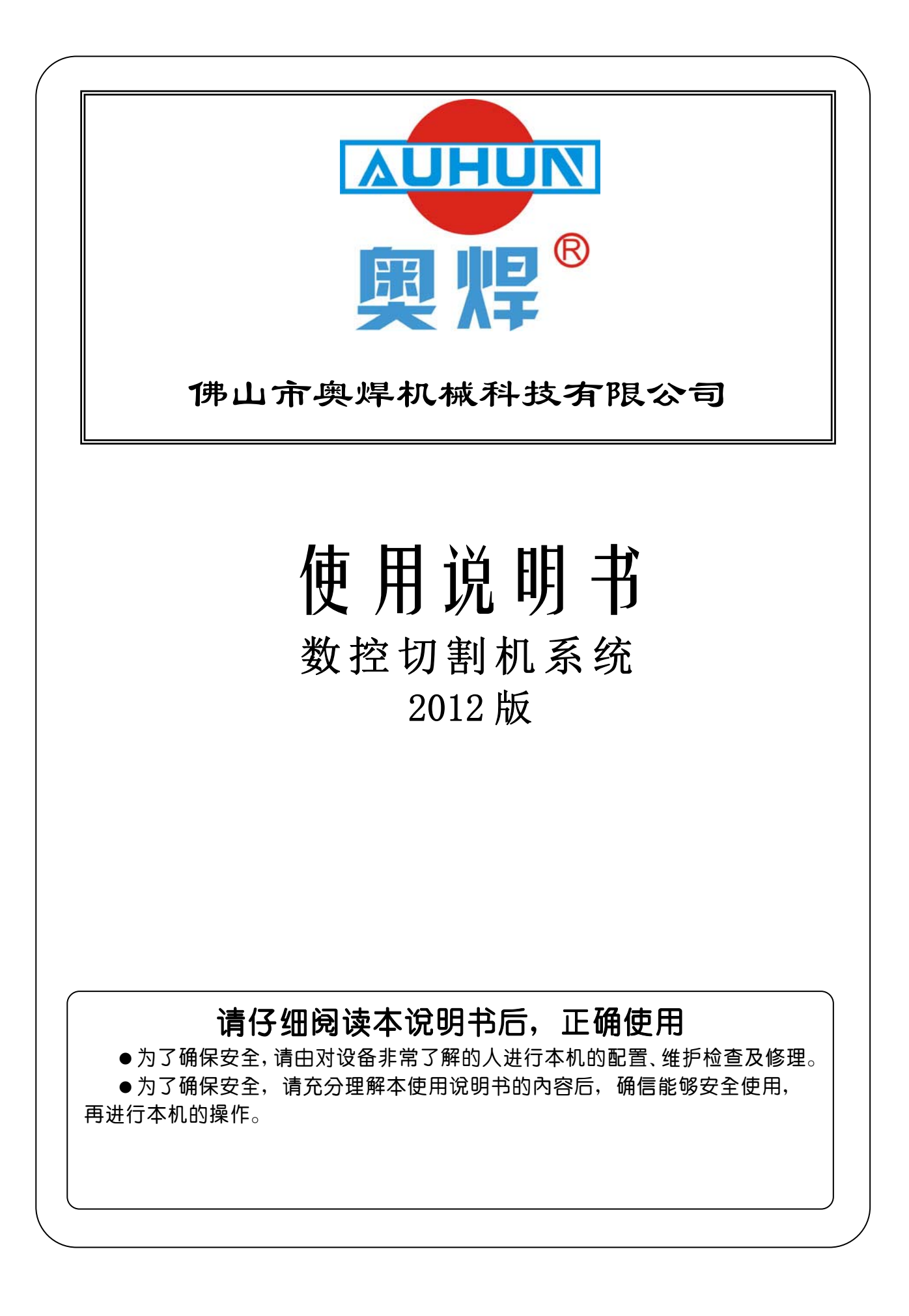

\*使用系统前请认真阅读本手册。

#### 使用注意事项:

- 1. 包装箱打开后请检查系统在运输过程中有无破损,装箱单上所列内容与箱内物品是否符合。
- 2. 本说明书适用于微步公司生产的小型火焰等离子切割机数控系统。
- 3. 数控系统要求工作环境温度为 0℃ +40℃,相对湿度为 0-85%。在高温、高湿和有腐蚀性 气体的环境下工作,需要采取特殊的防护。
- 4. 数控系统各部分接线要正确, 地线接触良好。
- 5. 在高粉尘环境下,整机需要做粉尘防护,并且需要定期清理灰尘,尽量保证数控系统的清洁。
- 6. 数控系统应由专人管理, 对操作人员应进行培训。
- 7. 不允许将数控系统内部使用的交流/直流电源连接到其它电器上。
- 8. 请检查电网电压是否正确(AC220V ±15%)。在电网与系统之间要使用 AC380V-AC220V 的隔离变压器,以确保系统可靠工作和人员的安全。
- 9. 如遇问题,请与本公司联系。切勿在不熟悉的情况下自行拆装系统。

# 目录

| 第一章 系统概述                                                                                                    | 6                                                                    |
|----------------------------------------------------------------------------------------------------|----------------------------------------------------------------------|
| 1.1 系统功能                                                                                                    | 6                                                                    |
| 1.2 系统特色                                                                                                    | 6                                                                    |
| 1.3 硬件技术指标                                                                                                    | 6                                                                    |
| 第二章 <b>系统工作主菜单</b>                                                                                                    | 7                                                                    |
| 第三章 自动功能                                                                                                    | 8                                                                    |
| 3.1 自动功能中的操作选择                                                                                                    | 8                                                                    |
| 3.2 自动加工中的功能选择                                                                                                    | 9                                                                    |
| 3.3 自动加工中的启动                                                                                                    | 10                                                                   |
| 3.4 自动加工中的控制和误差补偿                                                                                                    | 10                                                                   |
| 3.5 原轨迹回退加工                                                                                                    | 10                                                                   |
| 3.6 断点恢复和停电处理                                                                                                    | 11                                                                   |
| 3.7 选段功能                                                                                                    | 11                                                                   |
| 3.8 厚板外延穿孔                                                                                                    | 12                                                                   |
| 第四章 编辑功能                                                                                                    | 13                                                                   |
| 第五章 指 <b>令系统</b>                                                                                                    | 14                                                                   |
| 5.1 编程符号说明                                                                                                    | 14                                                                   |
| 5.2 坐标系统                                                                                                    | 14                                                                   |
| 5.3G(基本准备指令)                                                                                                    | 15                                                                   |
| 5.4M 功能                                                                                                    | 18                                                                   |
|                                                                                                    |                                                                      |
| 第二章 参数设置设明→→→→→→→→→→→→→→→→→→→→→→→→→→→→→→→→→→→                                                                                                    | 20                                                                   |
| 第六章 <b>参数设置说明</b>                                                                                                    | <b>20</b>                                                            |
| 第六章 <b>参数设置说明</b><br>6.1 速度参数<br>6.2 系统参数                                                                                                    | <b>20</b><br>20<br>21                                                |
| 第六章 <b>参数设置说明</b><br>6.1 速度参数<br>6.2 系统参数<br>6.3 火焰参数                                                                                                    | <b>20</b><br>20<br>21                                                |
| <ul> <li>第六章 参数设置说明</li> <li>6.1 速度参数</li> <li>6.2 系统参数</li> <li>6.3 火焰参数</li> <li>6.4 等离子参</li> </ul>                                                          | 20<br>20<br>21<br>21<br>22                                           |
| 第六章 <b>参数设置说明</b><br>6.1 速度参数<br>6.2 系统参数<br>6.3 火焰参数<br>6.4 等离子参<br>6.5 控制参数                                                                                   | 20<br>20<br>21<br>21<br>22<br>22<br>23                               |
| 第六章 <b>参数设置说明</b><br>6.1 速度参数<br>6.2 系统参数<br>6.3 火焰参数<br>6.4 等离子参<br>6.5 控制参数<br>6.5 控制参数                                                                       | 20<br>21<br>21<br>22<br>23                                           |
| 第六章 <b>参数设置说明</b>                                                                                                    | 20<br>20<br>21<br>21<br>22<br>22<br>23                               |
| <ul> <li>第六章 参数设置说明</li> <li>6.1 速度参数</li> <li>6.2 系统参数</li> <li>6.3 火焰参数</li> <li>6.4 等离子参</li> <li>6.5 控制参数</li> <li>第七章 系统诊断功能</li></ul>                     | 20<br>20<br>21<br>21<br>22<br>23<br>24<br>24                         |
| <ul> <li>第六章 参数设置说明</li> <li>6.1 速度参数</li> <li>6.2 系统参数</li> <li>6.3 火焰参数</li> <li>6.4 等离子参</li> <li>6.5 控制参数</li> <li>第七章 系统诊断功能</li></ul>                     | 20<br>20<br>21<br>21<br>22<br>23<br>24<br>24<br>24                   |
| <ul> <li>第六章 参数设置说明</li> <li>6.1 速度参数</li> <li>6.2 系统参数</li> <li>6.3 火焰参数</li> <li>6.4 等离子参</li> <li>6.5 控制参数</li> <li>第七章 系统诊断功能</li> <li>第七章 系统诊断功能</li></ul> | 20<br>21<br>21<br>22<br>22<br>23<br>24<br>24<br>24<br>24             |
| 第六章 参数设置说明         6.1 速度参数         6.2 系统参数                                                                                                    | 20<br>20<br>21<br>21<br>22<br>23<br>24<br>24<br>24<br>24<br>25       |
| 第六章 参数设置说明                                                                                                    | 20<br>20<br>21<br>21<br>22<br>23<br>24<br>24<br>24<br>25<br>25<br>25 |

| 第九  | 章 系统外部联接     | -27 |
|-----|--------------|-----|
| 9.1 | 限位/启动/暂停信号输入 | 27  |

|    |   | 9.2 外部输出接口27<br>9.3 输入输出端口定义 |    |
|----|---|------------------------------|----|
| 附录 | 1 | 升级软件操作说明                     | 30 |
| 附录 | 2 | 安装尺寸说明                       | 31 |

# 第一章 系统功能概述

# 1.1 系统功能

SH-2002AH/ST 火焰/等离子数控切割系统,可控制机床做火焰或等离子切割(通过工艺选择进行设置,详见第五 章参数设置)。系统的操作显示,采用逐级功能窗口提示方式。在主窗口菜单下,调用某一功能后,系统将推出该功能 的子窗口菜单。根据屏幕窗口的提示,按【F1】至【F6】选择相应功能,按ESC 放弃选择退回上一级菜单。

#### 1.2 系统特色

- ◆高可靠性能,具有防范等离子强干扰和雷击、浪涌等能力;
- ◆16-32M 超大用户程序存储容量,加工程序可达10000 条;
- ◆可自如完成中英文转换,可执行、显示、保存中文文件名;
- ◆丰富的软件功能,实用的火焰/等离子切割工艺,特别是小线段程序的处理,可广泛的应用于机加下料及广告、铁 艺等;
- ◆可扩充4 轴联动功能;
- ◆动态图形配合5.7 寸液晶显示,恰到好处;
- ◆采用U 盘读取程序和及时软件升级

#### 1.3 硬件技术指标

- 1. 采用工业级ARM7 处理器芯片;
- 2. 系统提供,外带中间继电器4 个,分别是:
- 1) 燃气和预热氧或调高控制;
- 2) 切割氧或等离子起弧;
- 3) 割枪升;
- 4) 割枪降;
- 3. 系统提供:7 路输入(光电隔离) 路输出(继电器输出)、4;
- 4. 联动轴数:2轴,可以扩展为4轴;
- 5. 脉冲当量: 电子齿轮分子/分母设置范围, <1-65536>/<1-65536>;
- 6. 最高速度: 当脉冲当量=1 µ时, 速度6 米/分;
- 7. 用户程序空间: 16-32M;
- 8. 机箱尺寸: 300\*200\*85 (mm);
- 9. 工作温度0℃ 40℃,储存温度-40℃-60℃。

火焰数控系统操作说明书

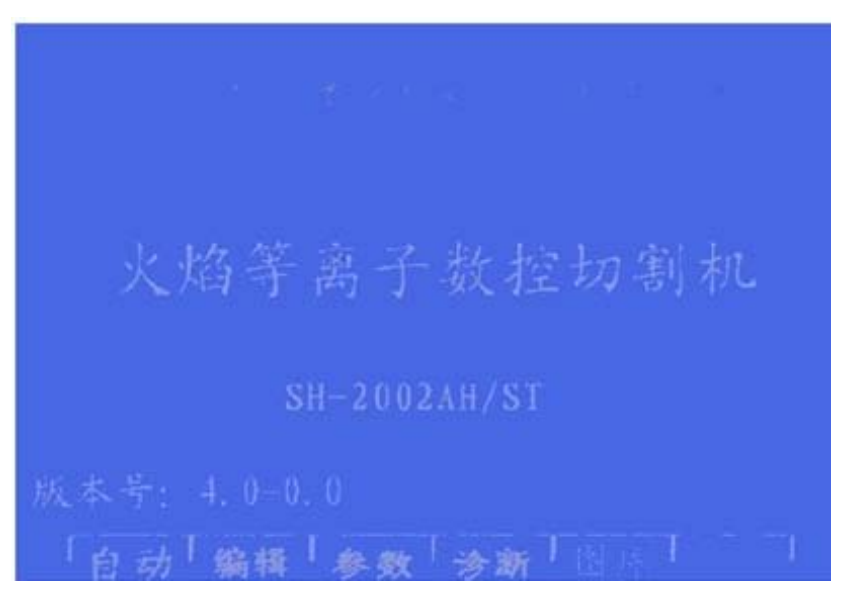

第二章 系统工作主菜单

图 2.1 系统开机主画面

- 【F1】自动: 自动加工程序与与手动调整切割机床位置;
- 【F2】编辑:编辑/修改/输入/输出加工程序;
- 【F3】参数:系统参数设置;
- 【F4】诊断:检查机床输入输出信息;
- 【F5】图库:标准图形的设置和排料;
- 【INS】屏幕加亮: 连续按此键, 使屏幕背光增亮;
- 【DEL】屏幕转暗:连续按此键,使屏幕背光转暗。
- 【G】【G】【3】初设: 出如下对话框

| 文件格式化   |  |
|---------|--|
| 参数初始化   |  |
| ENGLISH |  |

图 2.2 初设对话框

其中: 文件格式化 ---格式化用户程序空间;

- 参数初始化 ---恢复出厂的参数设置;
- ENGLISH --- 转换成英文画面。

# 第三章 自动功能

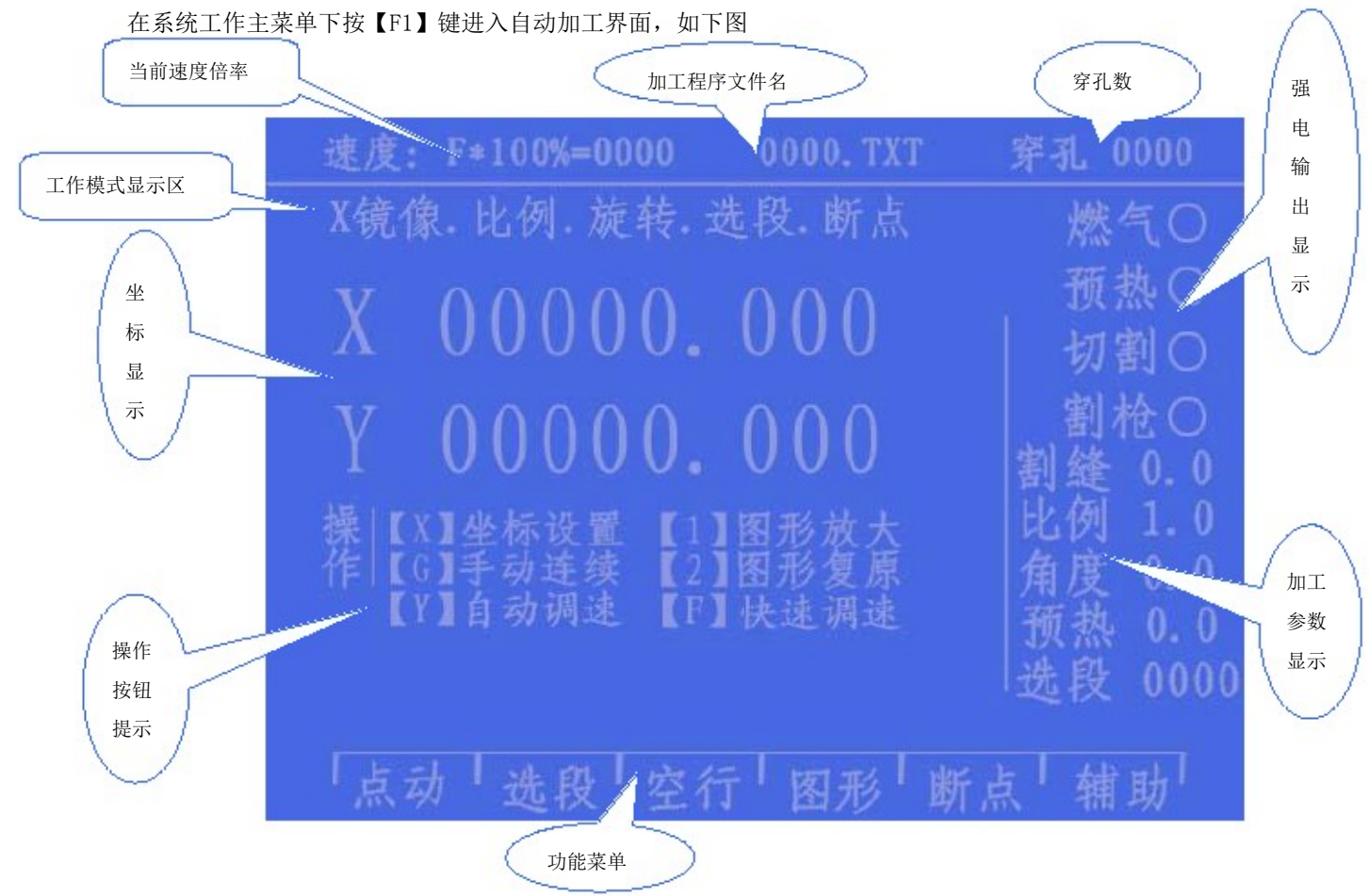

图 3.1 自动功能主菜单

自动功能主菜单上显示的内容说明见上【图3.1】。

#### 3.1 自动功能中的操作选择

【X】坐标设置, 输入X / Y轴坐标;

【G】手动连续/断续选择,选择手动连续时(高亮显示)按方向键调整割枪位置时,按一下走,再 按一下停止;若需要两个轴同时走,可按下另一个轴的方向健,两轴同时运动。此时按下任意方 向键都会使割枪另一个轴停下,而当前的轴继续行走,直到再按下本方向键,运动才会停止。按 【暂停】也会使运动停止;

不选手动连续时,按下方向键时走,抬起停;

- 【1】 图形放大,按一次图形放大1倍,可连续按3次,图形放大最大8倍;
- 【2】 图形复原,恢复到标准尺寸;
- 【F】快速调速, 按此键速度倍率在 5%与 80%两者转化;
- 【F+】【F-】加 / 减速调整,调整速度倍率值;

【点火】强电控制键,点火功能参见M20

【预热氧】强电控制键,打开预热氧电磁阀,具体M24

【乙炔开】强电控制键,打开乙炔(燃气)电磁阀,具体M10

【切割氧】强电控制键,打开切割氧电磁阀,具体M12;

【穿孔】强电控制键,完成一个穿孔的过程,具体操作如下:

火焰加工时 — 首先割枪上升(M72),开切割氧(M12),割枪下降(M73);

等离子加工时一 执行M07 指令;

[技巧] 这是一个非常重要的功能,在以后的暂停,回退,外延穿孔中反复使用,当预热结束后,

直接按【穿孔】键,会使穿孔启动一气呵成。

【总关】强电控制键,关闭所有的强电输出;

【S↑】强电控制键,按下割枪上升,抬起停止;

【S↓】强电控制键,按下割枪下降,抬起停止;

【↑】【↓】【←】【→】方向控制键。

#### 3. 2 自动加工中的功能选择

【F1】点动,选择点动功能(高亮显示)系统提示输入

点动增量: 0030.000 (缺省是上次的输入值)

在点动模式下,按一次方向键,割枪运行一个点动增量值;

【F2】选段,指定系统从程序任意段(或穿孔点)启动加工。常用在需要从程序的某一段开始加工,

或只加工其中的一部份时使用。具体参见 3.7 选段功能;

【F3】空行(空运行),选择空运行功能后,系统运行时,正常行走,但不执行外部强电操作;

【F4】图形功能,用于检测程序是否有误。选择此功能,系统显示加工程序的图形,图形中点有十字

光标。按【1】键放大一倍图形(最多三次,放大8倍),按【2】键图形复原,按【↑】【↓】 【←】【→】可移动图形的显示位置;

【F5】断点恢复,选择该功能,按【启动】键,开始执行断点恢复功能,具体参见3.6断电恢复,断点恢复功能;

【F6】辅助功能,进入下一级菜单。如下图 3.2

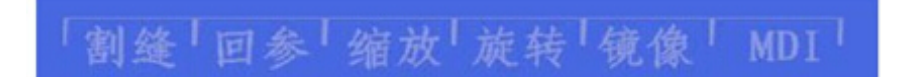

图 3.2 辅助功能菜单

- 【F1】设置割缝补偿宽度,按此键提示输入割缝补偿宽度,如果不补偿(通常在套料软件中补偿) 可输入0;
  - 、【F2】返回参考点,按此键机床快速返回参考点(G92指定的位置,通常是0,0点);
- ② 【F3】缩放功能,按此键系统提示输入缩放比例,系统执行程序时将按此比例放大或缩小,此功
   ③ 能用在工艺美术字的切割上很有用;
  - 能用住工乙类水子的切割工很有用; 【F4】旋转功能,由于加工的钢板不可能一次就吊装很正,或因其他原因,需要旋转一个角度加、工时,可选此功能。按【F4】键进入下一级菜单:
- ④ 上时,可远此功能。按【F4】键进八下一级采单

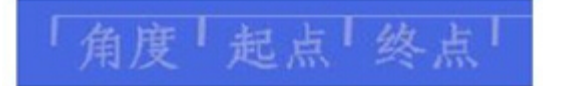

火焰数控系统操作说明书

图 3.3 旋转功能

按【F1】键提示直接输入角度。确认后,系统会把现加工的程序按照指定角度旋转加工。注意:角度 以逆时针为正。还可通过测量一条直线的起点与终点让系统自动识别,计算旋转角度,方法如下:

首先确定基准线,一般可取钢板的一条边线做基线;移动割枪到基线上后,按【F2】设置测 位起点。控制割枪延基线行走到"终点"(起点与终点越远越准确),割枪对准基线,按【F3】 设置测位终点。这时相对基准线的旋转角度就被系统自动计算出来。完成旋转功能,旋转角度即 显示在信息显示栏中。

⑤ 【F5】镜象功能,连续按【F5】键可分别选择X镜象、Y镜象、不镜象。选X镜象时,加工程序沿X 轴对称方向执行,看起来象上下翻了个;选Y镜象时,加工程序沿Y轴对称方向执行,看起来象左 右翻了个;不镜象则正常执行,缺省为不镜象方式;

⑥ 【F6】键MDI功能暂时无此功能,留后续升级时使用。

### 3.3 自动加工的启动

在自动加工前,要选择正确的加工程序,选择合适的加工速率(倍率),在一切准备工作就绪后,有 两种方法都可以启动自动加工程序的执行。

1. 按【启动】键

2. 按外接"启动"按钮(见8.3章"输入输出端口定义")

# 3.4 自动加工中的控制和误差补偿

自动加工开始后,只有以下按键操作有效。

1. 【暂停】: 按下此键,系统运动减速停止,关闭切割氧(等离子加工时,关闭起弧开关),关闭调高 控制器(M39),保持当前显示画面。如果按下【启动】键,系统继续运行。在暂停状态,如果发现加 工尺寸有偏差,或想改变加工的位置,可直接按【↑】【↓】【←】【→】调整割枪的位置(此时系 统倍率自动为 5%),系统对割枪此时的移动视为补偿,调整到位后,按【启动】键,系统忽略补偿移 动,按调整前的坐标继续加工。如果按【退出】键系统返回主画面。

2. 【F↑】【F↓】运动轴调速键: 增加或减少进给速度倍率 。、

- 3. 【Pgup/S↑】、【Pgdn/S↓】控制割枪上升和下降,按住相应的键,割枪上升或下降,抬手割枪运动停止。
- 【急停键】:急停键为外接按键(见 6.1 章"外部输入接口"),信号从输入端口接入。急停有效时,全部运动停止。

#### 3.5 原轨迹回退加工

加工中因未割透需原轨迹回退时,可按如下处理:

1. 按【暂停】键,使正在运行的系统降速停,系统显示 "暂停 "标记,并提示 F5 回退 F6前进。 按【F5】系统执行原轨迹回退,按【F6】在回退的基础上,原轨迹前进。在回退的过程中,如果 达到了需回退的位置,可再按【暂停】键,重复上述过程,再选择是继续回退,还是前进;

- 2. 在回退过程中,遇 G00(到达一个穿孔点)系统暂停,操作者可继续选择是继续回退,还是前进;
   3. 回退到指定位置后,就可以按相应的强电功能键(如预热穿孔,开切割氧等操作)。通常的做法是, 待预热好了,再按【穿孔】键,在火焰的情况下,割枪升,开切割氧,割枪降,系统继续运行。在 等离子情况下,引弧开,待引弧结束后,系统继续运行。
- 4. 以上操作可反复进行,直到取得预期效果为止。
- 5. 在暂停时按【ESC】,系统退出加工状态。
- 6. 回退的程序段,最多在 300 行以内,如果是断点恢复,或选段加工,则回退的起始行就是当前的断 点或选段行。

#### 3.6 断点恢复和停电恢复处理

- 断点恢复——在系统人为暂停时,系统会自动保存当前割嘴位置为一个断点。这个断点会永久保存, 不论关机与否。在自动方式下时,只要当前程序没有变化,可按【F5】选择断点恢复功能,再按【启 动】键,系统开始断点恢复,当找到断点后,系统会出现以下三种选择(对话框):
  - 1) 原路返回——以 G00 的速度返回到断点,常用在因通割嘴设置的断点:
  - 2) 切割返回——断点恢复时可稍稍离开点断点,有点象外缘穿孔,使断点更光滑;
  - 3) 当前位穿孔——操作同前, 也可用于转移切割用.
  - 此时可按相应的强电功能键(如点火,预热穿孔,开切割氧等操作),建议:预热后,再按【穿

#### 孔】键,则系统从断点位置开始继续加工。

当找到断点后,按【ESC】,系统退出加工状态。

 注意:不论是断点恢复还是断电恢复,都不得改变当前的加工程序,旋转角度,缩放比例(这些条件 系统会自动保存,不受开关机影响)。否则系统可能找不到断点。

### 3.7 选段功能

选段功能指定系统从程序任意段(或穿孔点)启动加工。按【F2】选择选段功能,系统进入选段下

一级菜单

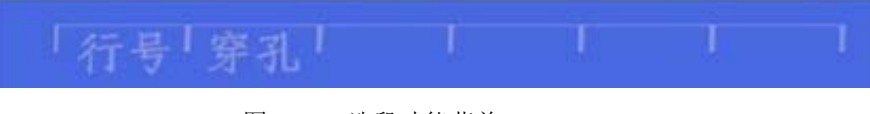

图 3.4 选段功能菜单

【F2】穿孔 -- 按穿孔点序号来选择加工起点; 根据选择,系统提示输入选择的顺序号。

# 选择选段加工一般有两种情况:

1) 将程序中的某一个部件重新加工一遍;

2) 从程序中某一段开始将以后的程序重新加工一遍。

对于前者,通常是找块废料,对准穿孔点直接加工(选,按当前位置穿孔);而对于后者,则定位从参考点开始(选,按参考点位置)。针对这两种选择,系统在启动后提示:

| 按前位置穿孔<br>按参考占位署 |  |
|------------------|--|
| 拟穸丐点世且           |  |
|                  |  |

图 3.5 选择选段加工,加工启动后,系统提示选择对话框 如果选择"按前位置穿孔",系统运行后,首先画全图,并在要穿孔的位置上,画一个大的十字 光标,操纵者可按【1】放大图形,以观察是否为需要的穿孔位置,若不满意,可按【ESC】退出加工 状态,重新选取。如果是要求的穿孔点,可通过强电控制开关,点火,预热,按【穿孔】键启动运行; 如果选择"按参考点位置",启动前,操作者应先将割枪对准参考点。启动后,系统控制割枪走 到穿孔点,其余操作如上。

此时: 【F1】行号 -- 按程序行号来选择加工起点;

#### 3.8 厚板的边缘穿孔

自动加工中,对厚板加工时需要使用边缘穿孔法。边延穿孔的方法是:在穿孔前将割枪移动到钢板最近的边缘,开始预热,当预热结束后,按【穿孔】键(或【后动】键),割枪沿直线距离和选定的切割速 度切割到穿孔点,再继续切割加工。

采用延伸穿孔时,首先将参数中控制菜单中的边缘穿孔选择改写成1(表示选择有效)。这样每到穿 孔时,首先系统提示:

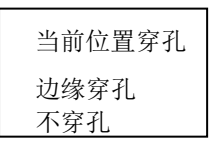

图 3.6 选择边缘穿孔,到穿孔点后,系统提示选择对话框

1 选当前位置穿孔---系统原位置穿孔,常用在内孔上;

2 选边缘穿孔 ---- 操作者可按【↑】【↓】【→】【→】调整割枪的位置到钢板的外沿(此时速度倍率自动为5%),开始预热,当预热结束后,按【穿孔】键(或【启动】键),割枪沿直线距离和选定的切割速度切割到穿孔点,再继续切割加工。
 3 选不穿孔 --- 系统从当前穿孔位置直接运行。

# 第四章 编辑功能

在系统工作主菜单下按【F2】键进入编辑菜单界面,如下图

| 000:<br>001:<br>002:<br>003:<br>004:<br>005: |
|----------------------------------------------|
| 001:<br>002:<br>003:<br>004:<br>005:         |
| 001:<br>002:<br>003:<br>004:<br>005:         |
| 002:<br>003:<br>004:<br>005:                 |
| 002:<br>003:<br>004:<br>005:                 |
| 003:<br>004:<br>005:                         |
| 004:<br>005:                                 |
| 004:<br>005:<br>006:                         |
| 005:                                         |
| 005                                          |
| 0.075+                                       |
| 000                                          |
| 007-                                         |
| XXA.                                         |
| 008:                                         |
| 0.09-                                        |
|                                              |
| 010:                                         |
| 011                                          |
| With the                                     |
|                                              |
| 新建  调入   存储   删除   删行   传输                   |
|                                              |

- 图4.1 编辑功能菜单
- 1) 【F1】新建一新程序,清除加工程序编辑区,并开始编辑一个新的加工程序。
- 2) 【F2】调入程序,选择调入用户程序区内的程序,系统将现有程序名,以列表方式显示,并将光标停 留在当前程序名上。移动光标键可选择不同程序。按回车后,将选中程序调入加工程序编辑区,如果 按ESC键则放弃调入功能。
- 3) 【F3】存储程序,编辑完程序进行存储时,系统提示:
- 输入程序名: 0000.TXT 系统显示的是当前程序名,可以进行修改。如果按回车键,将编辑区的程序,以选中的名字存入程序 区,如果按ESC键则放弃存储程序。注意:程序名加扩展名不得超过12个字符。
- 4) 【F4】删除程序,选择删除用户程序区内的程序。
- 5) 【F5】删行,程序编辑中删除整行,提高编辑速度。
- 6) 【F6】传输程序,本系统支持U盘传送程序。按下【F6】键后进入下一级菜单

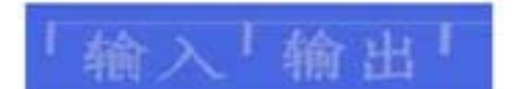

图4.2 U 盘超操作菜单

- 按【F1】输入将U盘程序传输到系统加工程序区;
- 按【F2】输出后将系统加工程序区中程序输出到U盘。

## 第五章 指令系统

#### 5.1 编程符号说明

数控加工每一步动作,都是按规定程序进行的,每一个加工程序由若干条指令段组成,每一个指 令段又由若干功能字组成,每个功能字必须由字母开头,后跟参数值。

#### 功能字定义:

| Ν | 指令段序号                 |
|---|-----------------------|
| G | 准备功能                  |
| М | 辅助功能                  |
| S | 主轴功能                  |
| L | 循环次数,延时时间             |
| Х | X 轴(直径)绝对坐标           |
| Y | Y 轴绝对坐标               |
| U | X 轴相对于当前位置的增量         |
| V | Y 轴相对于当前位置的增量         |
| Ι | 圆弧加工时,圆心坐标值减 X 轴起点值   |
| J | 圆弧加工时,圆心坐标值减 Y 轴起点值   |
| R | 圆弧半径指定                |
| F | 加工速度指定,用于 G01、G02、G03 |

#### 注意 1: 在下面说明中, 有如下约定:

X[U]n -- 表示可以是 X 或 U, n 表示一个数值,但只能出现一种。同理, Y[V]n -- 表示可以是 Y 或 V, n 表示一个数值,也只能出现一种。 PPn-- 表示可以是任意轴组合,最少含一个轴,也可含两个轴内容。

注意 2: 指令执行顺序为,在程序中上一条程序的执行先于下一条;在同一条程序内 M, S, T 指令先于 G 指令执行。

#### 5.2 坐标系统

本系统采用标准坐标系统,即右手笛卡尔坐标系统,如下图:

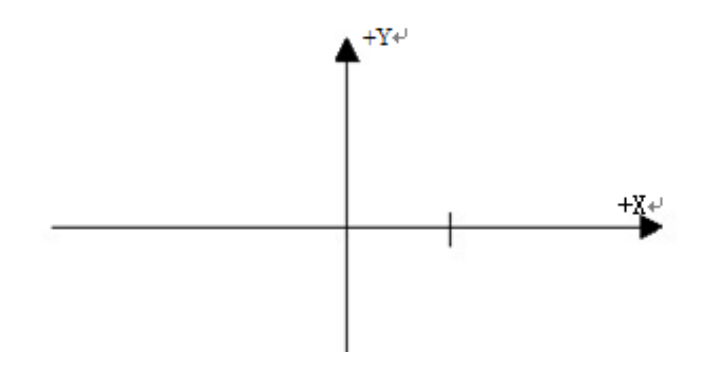

#### 5.3 G (基本准备指令)

#### 1) G92 参考点设置

设定程序运行时,加工起点(参考点)的坐标值,必须放在程序开头,并用绝对坐标设定。

#### 格式: G92 Xn Yn

如果G92 后不跟X, Y 内容,则以当前X, Y 坐标为参考点。一般在使用机床原点定位时, G92 后不跟X, Z 内容。

#### 2) G90/G91

绝对坐标系 G90(缺省时)/相对坐标系 G91;
使用 G90时, X, Y 表示的是坐标值, U, V 表示相对当前点的相对量;使用 G91时, X, Y 和 U, V 表示的都是相对当前点的相对量
格式: G90
格式: G91
例 1: G92 X0 Y0

G91// 相对坐标系
G00 X100 Y100// 快速定位到(100, 100),相当 G00 U100 V100
G01 X500 Y100// 直线加工到(600, 200)位置,相当 G01 U500 V100

例 2: G92 X0 Y0

G90// 绝对坐标系,可缺省
G00 X100 Y100// 快速定位到(100, 100)
G01 X600 Y200// 直线加工到(600, 200)

3) G20/G21 英制/公制说明
G20 英制说明, G20 以后的 X, Y, I, J, R, U, V, H, F, 均为英制单位;
G21 公制说明(缺省) G21 以后的 X, Y, I, J, R, U, V, H, F, 均为公制单位;
格式: G20
格式: G21

#### 4) G00 点位运动

本指令可实现快速进给到指定位置。当二个轴都有位移时,系统用最高限速乘倍率从起点到终点直线运动。G00 运动时,受速度倍率的影响。

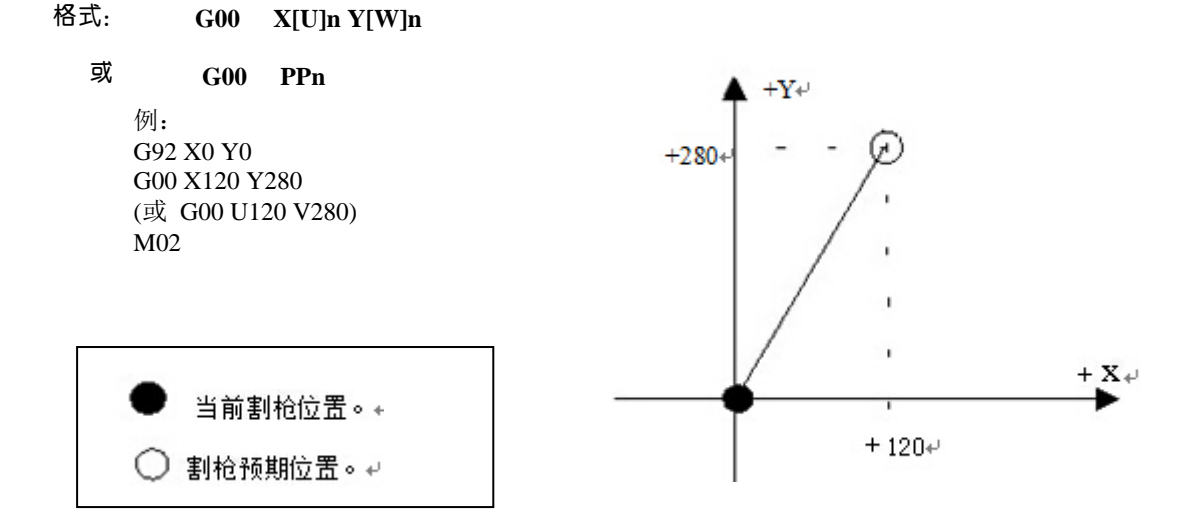

#### 5) G01 直线切削

本指令可实现刀具直线进给到指定位置,作为切削加工运动指令,可单轴或两轴直线插补运动。进给 速度可以由 F 命令指定。

#### 格式: G01 X[U]n Z[W]n [Fn] 或G01 PPn [Fn]

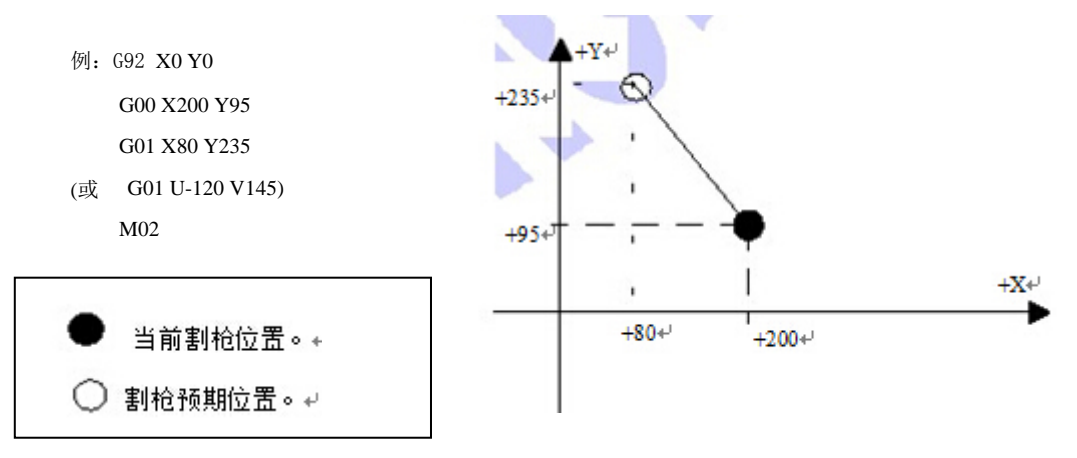

#### 6) G02/G03 圆弧切削

本指令用于圆弧插补,指令分为顺圆弧 G02(逆时针),逆圆弧 G03(顺时针)。顺逆的方向的设定见 下图:

X[U]n Y[V]n In Jn [Fn] 或: G02[03] X[U]n Y[V]n Rn [Fn] 格式: G02[03]

或: G02[03]PPn In Kn [Fn] G02[03] PPn Rn [Fn] ı 例(G02): G92 X0 Y0 ŧΥ₽ G00 X40 Y50 G02+ G02 X160 V0 I60 J20 G28 0 70+ M02 例(G03): 507 G03+ G92 X0 Y0 G00 X40 Y50 G03 X160 V0 I60 J20 +X+ 0+ +40+ +100+ +160+ (或 G03 X160 V0 R63.25)

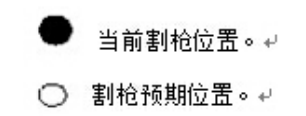

G28 M02

说明:

I, J为X, Y 轴方向圆心相对起点的增量值(圆心减起点)。

R 为圆的半径 (R 为正值, 当圆弧≤180°时可使用 R 来表述半径) 若指定 I, J则不用 R, 若用 R, 则不用 I, J。

#### 7)G04 暂停 / 延时指令

本指令用于设置时间延时,当程序执行到本指令时,程序按 L 定的时间延时,时间单位为秒。

#### 格式: G04 Ln

举例: G04 L2.4 (延时 2.4 秒) 在执行 G04 期间,按【启动】键则终止延时,继续执行 G04 以后的程序,按【退出】键则终止当前程序 的执行。

8) G26,G27,G28 返回参考点

本指令可实现刀具自动返回参考点。

格3%X 轴返回到参考点
G27Y 轴返回到参考点
G28X,Y 轴同时返回到参考点
举例:G28 (X,Y 轴同时返回到参考点,相当于走 G00)

#### 9) G22/G80 循环语句

本指令可用于执行程序循环, G22 为循环体的开始,并指定循环次数 L 。G80 做为循环体结束标志,本指令可以嵌套循环, 但不能超过 5 层。G22 与向下数最近的 G80 构成一个循环体。

| 格式: |      | G22       | Ln_       | (L 指定循 | 环次数)     |
|-----|------|-----------|-----------|--------|----------|
|     |      | 循环<br>G80 | 体         | (循环(   | 本结束标志)   |
| 举例: | N000 | G92       | X100 Y100 |        |          |
|     | N001 | G00       | X60 Y80   |        |          |
|     | N002 | G22       | L5        | -      | 第一层循环开始。 |
|     | N003 | G00       | V50 U-25  |        |          |
|     | N004 | G22       | L5        | -      | 第二层循环开始  |
|     | N005 | G01       | U5 V-10   |        |          |
|     | N006 | G80       |           | -      | 第二层循环结束。 |
|     | N007 | G80       |           | -      | 第一层循环结束。 |
|     | N008 | G28       |           |        |          |
|     | N009 | M02       |           |        |          |

火焰数控系统操作说明书

#### 5.4 M 功能

| M00     | 程序暂停指令,执行后程序暂停,按【启动】键后继续执行 |
|---------|----------------------------|
| M02     | 程序结束指令,执行后程序处于等待状态         |
| M30     | 同 M02                      |
| M10/M11 | 燃气(乙炔)阀开关,M10(开),M11(关)    |
| M12/M13 |                            |
| M14/M15 | 切刮氧阀开大,M12(开),M13(大)       |
| M16/M17 | 割枪升开关,M14(开),M15(关)        |
| M24/M25 | 割枪降开关,M16(开),M17(关)        |
| M20/M21 | 备用开关,M24(开),M25(关)         |
| M07     | 点火开关,M20(开),M21(关)         |
| M08     | 空孔固定循环                     |
|         |                            |
|         | 关切割固定循环                    |

#### 火焰切割操作顺序如下:

1. 如果燃气(乙炔)阀未开,则开燃气(乙炔)点火;

2. 割枪下降(割枪降延时,见M71);

3. 开预热氧阀,开始预热延时,如果预热时间不够,可按【暂停】键,预热延时自动延长为 150 秒,如果预热已好,可按【启动】键,结束预热延时,并将预热时间自动保存在预热 延时参数中;

- 4. 割枪上升(穿孔割枪升延时, M72);
- 5. 开切割氧阀(M12),延时穿孔延时时间,后割枪下降(穿孔割枪降延时 M73);
- 6. 打开调高器(M38),开始运行以后的程序。

#### 等离子切割操作顺序如下:

1. 割枪下降(割枪降延时,见M71);

2. 如果选择穿孔定位(见参数设置)有效,则割枪下降,直到撞下限位开关,下降停;割枪上升,延时穿 **3.定位延时后,割枪停**;

- 3. 打开引弧开关;
- 检测"弧压成功"信号,若在参数设置中弧压检测选择取 0(不检测)则不测弧压,延时 0.5 秒;
- 5. 开调高器(M38),开始运行以后的程序

M08 关切割固定循环

#### 火焰切割操作顺序如下:

- 1. 关切割氧(M13);
- 2. 关闭调高器(M39);
- 3. 割枪上升(M70);

#### 等离子切割操作顺序如下:

- 1. 关弧压开关;
- 2. 关闭调高器(M39);
- 3. 割枪上升(M70)。

#### M50 穿孔动作:

- 1. 割枪上升(M72),等离子操作时无此动作;
- 2. 开切割氧(M12),等离子引弧开, 检测"弧压成功"信号;
- 3. 割枪下降(M73),等离子操作时无此动作;
- 4. 开调高器(M38)。

火焰数控系统操作说明书

- M52 点火固定循环:操作顺序:开燃气(乙炔)阀(M10),开高压点火(M20),延时点火延时,关高压点火(M21)。
- M70 割枪升固定循环:用在程序开始,和一段切割程序结束后,将割枪抬起,以便割枪快速移 动到下一个切割位置。

操作顺序:开割枪升开关(M14) 延时割枪升延时,(见 6.3 火焰参数)关割枪升开关,(M15)。

**M71 割枪降固定循环: 用在穿孔前, 作用与 M70** 相反, 但数值稍小一点, 因为重力的作用, 下比上要快点。

操作顺序:开割枪降开关(M16) 延时割枪降延时,(见 6.3 火焰参数) 关割枪降开关,(M17)。

- M72 穿孔割枪升循环:用在预热结束后,将割枪有限抬起,避免在开切割氧时,飞溅的钢渣 堵住割枪的口。
- 操作顺序:开割枪升开关(M14),延时穿孔割枪升延时(见 6.3 火焰参数),关割枪升开关(M15)。
- M73 穿孔割枪降循环:用在预热结束后,执行完 M72,开切割氧后,将割枪放到切割位置,是 M72 的反动作,但数值稍小一点,因为重力的作用,下比上要快点。
- 操作顺序:开割枪降开关(M16)延时穿孔割枪降延时,(见 6.3 火焰参数)关割枪降开关,(M17)。 M75 割枪定位延时:等离子抢定位时,先割枪下降(M16),当碰到下限位时(见输入口8 XXW),
  - 割枪下降停(M17)。然后,割枪上升开(M14),经过割枪定位延时(参
  - 见6.4 等离子参数),后,割枪上升停(M15);
- M80 总关:执行 M80 后所有的输出口将被关闭。

# 第六章 参数设置

在工作主菜单下按【F3】,系统进入参数设置功能,菜单如下图:

「速度「系统「火焰」离子「控制」存储」

图6.1 参数设置功能菜单

其中各功能项分别存储以下参数:

速度参数 ---- 各轴起动速度,调整时间,最高限速;
系统参数 ---- 各轴电子齿轮,机床原点,参考点,反向间隙补偿,画线偏置,软件正/负限位;
火焰切割参数 ---- 各轴电子齿轮,机床原点,参考点,反向间隙补偿,画线偏置,软件正/负限位;
火焰切割参数 ---- 点火延时,预热延时,割枪升延时,割枪降延时,穿孔割枪升,穿孔割枪升参数;
等离子参数 ---- 割枪定位延时,起弧用 M 指令,断弧用 M 指令,弧压检测选择;
控制参数 ---- 火焰/等离子方式选择,加工限速,外延穿孔选择,图型范围。
存储功能 ----- 将修改后的参数存入参数区。
注意:选择以上各项参数时,若使修改有效,都需单独存储,即按【F6】存储。
输入 "1928 "口令后,系统提示:
注意:设置出厂参数
此时,对参数的修改都将存储到出厂设置参数,和当前用户参数中。否则,只对当前用户参数修改有效。

#### 6.1 速度参数

在参数设置子菜单中选择【F1】键,进入速度参数设置功能,如下图

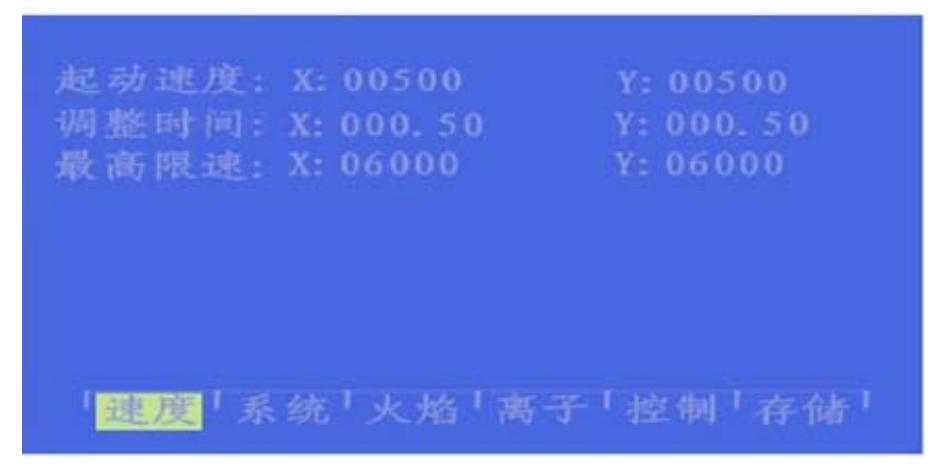

图6.2 速度参数设置菜单

速度参数包括:

- 1. 起动速度——系统X, Y轴起动和停止时的速度(单位:毫米/分);
- 2. 调整时间——系统由起动速度到最高限速(整个调速过程)所需的时间,单位:秒
- 3. 最高限速——手动和执行G00指令运行时的最高速度。

#### 6.2 系统参数

在参数设置子菜单中选择【F2】键,进入系统参数设置功能,如下图

| 齿轮分子 | X: 0002     | Y: 0002      |
|------|-------------|--------------|
| 齿轮分母 | X: 0001     | Y: 0001      |
|      | X: -0010.00 | Y: 00010.00  |
|      | X: 00000.00 | Y: 00000. 00 |
| 反向间隙 | X: 00000.00 | Y: 00000. 00 |
| 画线偏置 | X: 00000.00 | Y: 00000. 00 |
| 软正限位 | X: 09000.00 | Y: 09000.00  |
| 软负限位 | X: -9000.00 | Y: -9000.00  |
| 「速度」 | 系统「火焰」副     | 寄子 控制 存储     |

图6.3 系统参数设置菜单

1. **电子齿轮分子/分** ----- 电子齿轮分子和分母的比值就是脉冲当量\*1000。例:系统脉冲当量是 0.008毫米,其电子齿轮分子/分母=8/1

电子齿轮比计算公式N/M = 丝杠螺距\*1000/(360\*细分数/步距角\*传动比)

2. **机床原点** ----- 使用接进开关设置的机床上的一个特殊点,机床不设定机械原点时,可将机床原点 设定为零。

3. 参考点----- 被定义为程序加工起点, 系统运行程序时(G92)会自动产生。

4. **反向间隙** ----- 由于机械有反向间隙,系统在换向时将对间隙进行补偿。间隙值是通过实际测量得 到的,单位:毫米;

5. 画线枪偏置 ---- 画线枪与割枪的轴向的偏置值;

6. **软件正/负限位---** 当程序坐标超过设定的软正负限位值时,系统报警,如果不使用时,应将参数设定 大于实际使用值。

#### 6.3 火焰参数

在参数设置子菜单中选择【F3】键进入火焰参数设置,如下图

| 点火延时<br>预热升延时<br>割枪降延时<br>穿孔割枪降<br>穿孔延时 | 000.50<br>005.00<br>002.00<br>001.00<br>001.00<br>000.00<br>000.00 |
|-----------------------------------------|--------------------------------------------------------------------|
|                                         | ↓ <mark>火窗</mark> 「离子「控制」存储」                                       |

#### 图6.4 火焰参数设置菜单

点火延时-----火焰切割时,当执行M20时,打开高压点火开关时的延时时间;
 等离子切割,打开弧压时延时时间;

2. 预热延时-----穿孔预热的时间(单位秒),在穿孔预热时,开始预热延时,如果预热时间不够,可按 【暂停】键,预热延时自动延长为 150 秒,如果预热已好,可按【启动】键,结束预热延时,并将预热时 间自动保存在预热延时参数中;

3. 割枪升延时-----执行M70指令时的延时时间(参见5.4 M指令),单位:秒;

4. 割枪降延时-----执行M71指令时的延时时间(参见5.4 M指令),单位:秒;

5. 穿孔割枪升-----执行M72指令时的延时时间(参见5.4 M指令),单位:秒;

6. 穿孔割枪降-----执行M73指令时的延时时间(参见5.4 M指令),单位:秒;

7. 穿孔延时 -----火焰切割穿孔执行M07时,打开切割氧延时后割枪下降。

#### 6.4等离子参数

在参数设置子菜单中选择【F4】键进入等离子参数设置,如下图

| 点火延时                      | 000.50        |
|---------------------------|---------------|
| 预热延时                      | 005.00        |
| 割枪升延时                     | 002.00        |
| 割枪降延时                     | 001.00        |
| 穿孔割枪升                     | 001.00        |
| 穿孔割枪降                     | 000.00        |
| 穿孔延时                      | 000.00        |
|                           |               |
| to a second second second |               |
| 速度 系线                     | 充「火焰」离子「控制」存储 |

图6.5 火焰参数设置菜单

1. 割枪定位延时-----等离子抢定位时,先割枪下降,当碰到下限位时(见输入口8 XXW),割枪下降停。

- 然后,割枪上升开,经过割枪定位延时后,割枪上升停(参见5.4 M75指令),单位:秒;
- 2. 起弧用M指令-----设置起弧输出口,缺省是M12;

3. 断弧用M指令-----设置断弧输出口,缺省是M13;

注意:当断弧的M指令比起弧的M指令大一时,说明他们是一个输出口(偶数为开,加一为关),此时系统控制起弧开关使用电平控制;而当两个M指令均为偶数,且不相等时,说明是两个输出口,分别控制开和关操作。此时系统控制起弧开关使用脉冲控制,脉宽0.5秒;

4. **弧压检测选择-----在等离子操作时,是否检测弧压,由此位定。选检测弧压时(选1)**,起弧时要检测 弧压反馈,运行时要监视弧压反馈。当弧压反馈断掉时,系统按暂停处理,并有提示。一般对厚板加工选 择弧压检测。不选择弧压检测时(选0),起弧开关打开后,延时点火延时(见参数设置一火焰参数)后 开始加工,切割过程中,不检测弧压反馈。一般对薄板加工不选择弧压检测。

5. 定位检测选择-----在执行M07指令时,选择是否进行割枪定位操作。

6. 定位检测逻辑-----割枪定位延时,选择下限位的测试逻辑,0为低有效(常开接法);1为高有效(常闭接法)

7. 穿孔延时-----当起弧成功以后, 经穿孔延时后系统正常切割运行。

#### 6.5 控制参数

在参数设置子菜单中选择【F5】进入控制参数设置,如下图

| 火焰/等离子选择      | 00                   |     |       |
|---------------|----------------------|-----|-------|
| 加工限速          | 01000                |     |       |
| 边缘穿孔选择        | 00                   |     |       |
| 不预处理图形        | 00                   |     |       |
| 图形最大值         | X: 01000             |     | 01000 |
| 图形最小值         | X: -0100             | Y = | -0100 |
| 共边XZ: 0/YZ: 1 | 00                   |     |       |
| 速度转换角         | 045.00               |     |       |
| 注意: 0-不选择     | ▶ 1-选择               |     |       |
| 「速度「系统」火火     | aⅠ离子Ⅰ <mark>整</mark> | 劇「  | 存储    |

图6.6 系统控制参数设置菜单

- 1. 火焰/等离子选择——选择火焰加工取0,等离子加工取1;
- 2. 加工限速一一 火焰/等离子切割过程中的最高加工速度;
- 3. 边缘穿孔选择—— 0表示不选择边缘穿孔, 1 表示选择边缘穿孔;
- 4. 不预处理图形 —— 一般加工都是先处理程序,测算加工图形的最大/最小值。但当程序巨大时,
- 这样处理的时间过长,可选择不预处理图形,事先设置图形最大值/最小值(见下参数)即可;
- 5. 图形最大/最小值—— 图形显示的范围; 6.选择驱动电机共边——0为X、Z轴共边; 1为Y、Z轴共边。
- 7. 其余参数系统使用, 一般不要修改.

# 第七章 诊断菜单功能

在系统工作主菜单下按【F4】键进入系统诊断功能,见下图

输出: M38 M12 M14 M16 M10 M20 M22 M24 0 0 0 0 0 0 0 0 0 M32 M34 M36 M10 M40 M42 M44 M46 0 0 0 0 0 0 0 0 0 0 M32 +<W W<- DUP DDN DLZ ST0 PAS LDW 1 1 1 1 1 1 1 1 1 SX+ SX- SY+ SY- SP+ SP- SX0 SY0 0 0 0 0 0 0 0 0 0 117 118 I19 120 121 122 123 124 1 1 1 1 1 1 1 1 1

#### 图 7.1 诊断功能菜单

系统诊断显示当前系统开放的硬件资源,在系统诊断画面下,可以检查输入输出接口状态。

- 1. 输出检查: 光标移动到16点光电隔离输出的任意位置,用"0"和"1"改变输出0和1电平状态。1表示 置位,0表示取消。其输出各端口定义见(9.3输入输出端口定义)
- 2. 输入检查:显示当前16点光电隔离输入的状态。1表示置位,0表示该端口无置位。其输入各端口符号 定义见(9.3输入输出端口定义)

# 第八章 图库

#### 8.1 零件选取

在主菜单下选择 F5 进入图库。

目前提供了 27 个图形单元(可扩充) 按方向键科移动高亮光标、,选择需要的图形, 【PgUp】 【PgDn】按和 可上下翻页。选中后按 Enter 键。

#### 8.2 零件的设置和排料

当选中相应零件后出如下画面,右上部提示输入图形的各种参数。

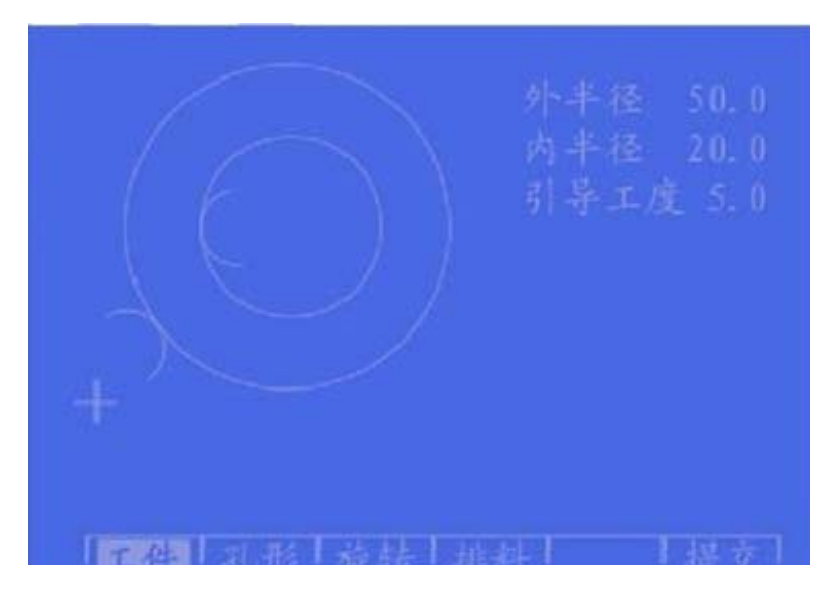

#### 图 8.1 图形设置菜单

【F1】工件:按工件加工(要里面)
【F2】孔形:按孔形加工表示要要外面
【F3】系统提示输入旋转角度、按【F6】提交后,显示旋转后的图形,角度逆时针为正。
【F4】排料:系统提示输入
行数—排列加工件行数。
列数—排列加工件行数。
列数—排列加工件列数。
行间距—行与行之间的距离
列间距—加工件橫向间距
行偏移量—隔行错位的偏移量
见如下示意图;

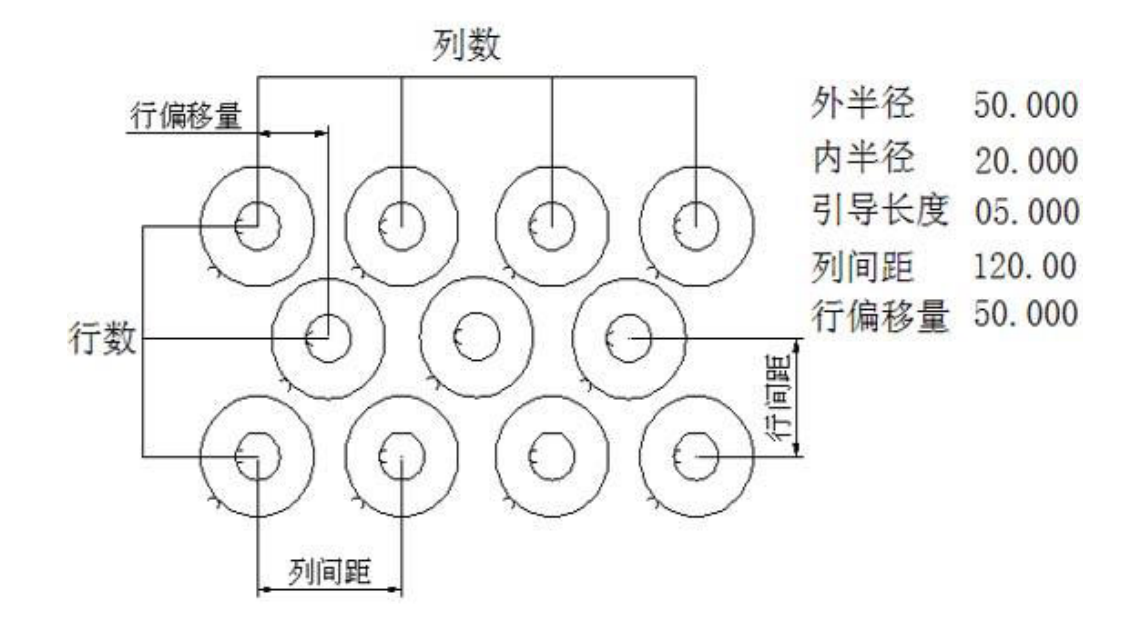

图 8.2 排料示意图

【F6】提交: 将参数选择好后, 选此键生成加工程序

注意: 在零件示意图中有一个+光标, 该点是初始割枪定位的位置。

# 第九章 系统外部连接

#### 9.1 限位 / 启动 / 暂停等信号输入

一般限位/启动/暂停等使用机械开关,为防止干扰的进入,通常使用机械开关的常闭触点,按照下图 方式连接。

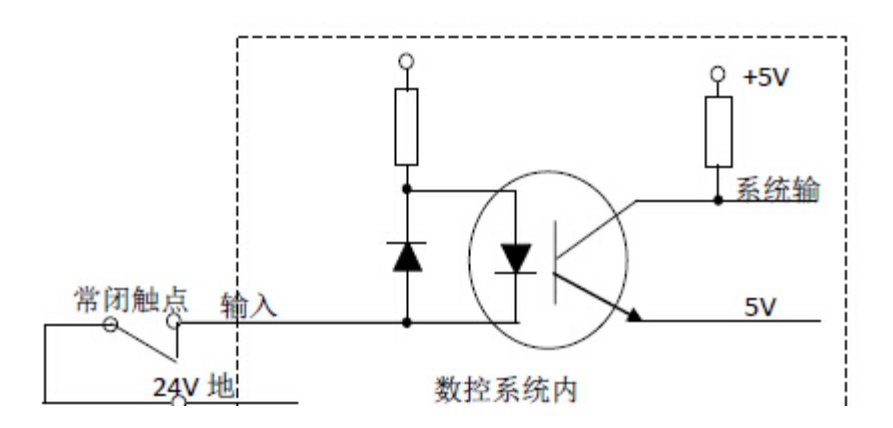

注意:系统要求急停,启动,暂停,限位的逻辑是一致的,即都接常开点或都接常闭点(常用)。系统开机后自动检测启动位的状态,做为控制依据。因此,如果未接外接启动开关时,则相应的启动位应接到 24V 地(类似接常闭触点)或什么都不接(类似接常开触点)。

# 9.2 外部输出接口

说明: 控制信号 = 0 开关/继电器 接通(+24V 形成回路,低有效,信号发出) 控制信号 = 1 开关/继电器 断开(+24V 未形成回路,信号撤消)

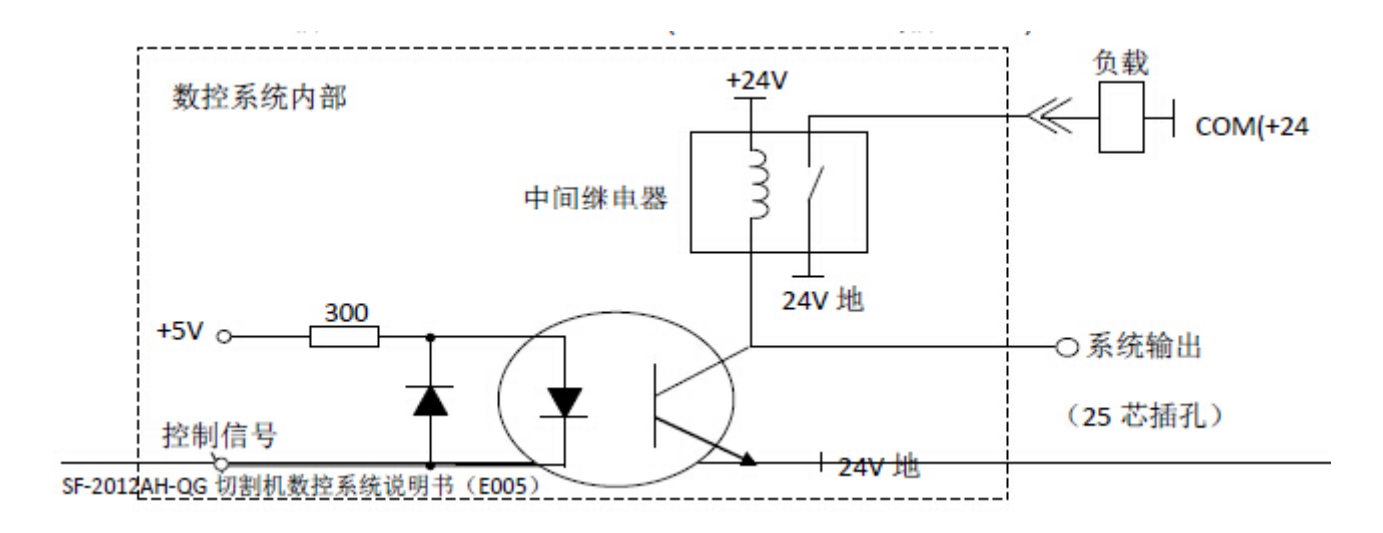

| 信号定义     | 25芯插座(孔) | 说明                                    |
|----------|----------|---------------------------------------|
| >W+      | 1        | X/Y+限位,两个轴正限位串接,高有效.如果不使用,请将信号短接到     |
|          |          | 24V地                                  |
|          |          |                                       |
| W-<      | 14       |                                       |
|          |          | 调宣由机控制升开关 平时接受闭占 升时轴占断开               |
| DUP      | 2        | 调查由机控制改工子 亚时接受闭方 欧时轴方斯工               |
| DDN      | 15       | · · · · · · · · · · · · · · · · · · · |
| DLZ      | 3        | <u>纵压位测,低有效,弧压木按理时</u> 为高             |
| STO      | 16       | 外部急停键,局有效,如果不使用,请将信亏短接到24V地           |
| DAU      | 10       | 外部暂停键,局有效,如果个使用,请将信号短接到24V地           |
| VVW      | 17       | 等离子割枪定位时,卜限位                          |
| AAW      |          | OH1燃气/调高/拐角信号继电器隔离常开触点输出              |
|          | 5        | OH2高氧/起弧信号继电器隔离常开触点输出                 |
|          | 18       | COM(OH1/OH2/OH3/OH4)隔离输出的公共端          |
|          | 6        | 电机 (OH4) 降常开                          |
|          | 19       | 电机 (OH3) 升常开                          |
| 1        | 7        | 电机 (OH4) 降常闭                          |
|          | 20       | 电机 (OH3) 升常闭                          |
|          | 8        | 火焰时·M38调高控制 M38开、M39关                 |
|          | 21       | <u> </u>                              |
|          |          | MOD(耳) MO1(光) 业松描式时 田工占小工光, 空肉子描式时 当占 |
| M10/M11  |          |                                       |
| 或M38/M39 |          | 大姓时为时,加兴为开(顺为大炮/夺离子功能切换开大)            |
| M20/M21  | 9        | ▲ 角田<br>                              |
|          | 5        |                                       |
|          |          | 汚角(UHI) 吊  加  肥  点                    |
| M22/M23  | 22       | 切割氧(OH2)常闭触点                          |
| M24/M25  | 10       | +24V/1A电源                             |
|          | 23       | +24V/1A电源                             |
|          | 11       | 24V电源地                                |
| 0.41     | 24       | 24V电源地                                |
| 24V      | 12       |                                       |
| 24V      | 25       |                                       |
| 24V地     | 13       |                                       |
| 24V地     |          |                                       |

#### λ検山岸口空ツ ŧΑ

#### 9.4 外部电机驱动器接口

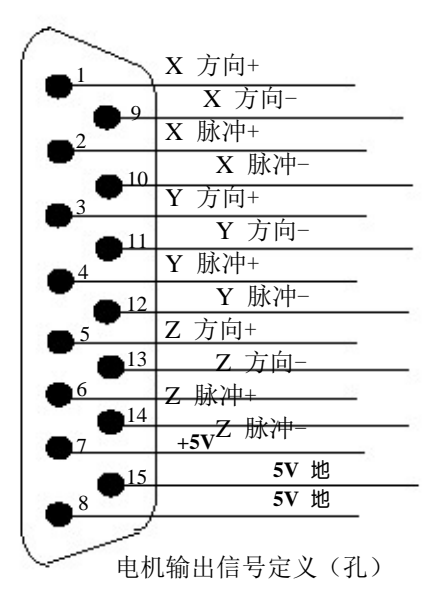

# 驱动器信号接口定义:

| 信亏正义I3 心佃/    | 坐(キリ) |  |  |  |
|---------------|-------|--|--|--|
| XDIR+1        | 8     |  |  |  |
| XDIR-9        |       |  |  |  |
| XCP+2         |       |  |  |  |
| XCP-10        |       |  |  |  |
| YDIR+3        | 3     |  |  |  |
| YDIR-11       |       |  |  |  |
| YCP+4         | 15    |  |  |  |
| <u>YCP-12</u> | C     |  |  |  |
| ZDIR+5        |       |  |  |  |
| ZDIR-13       |       |  |  |  |
| ZCP+6         | 40    |  |  |  |
| ZCP-14        |       |  |  |  |
| 7电            | 原 +5V |  |  |  |
| 5V 电源 地8、15   |       |  |  |  |
|               |       |  |  |  |
|               |       |  |  |  |

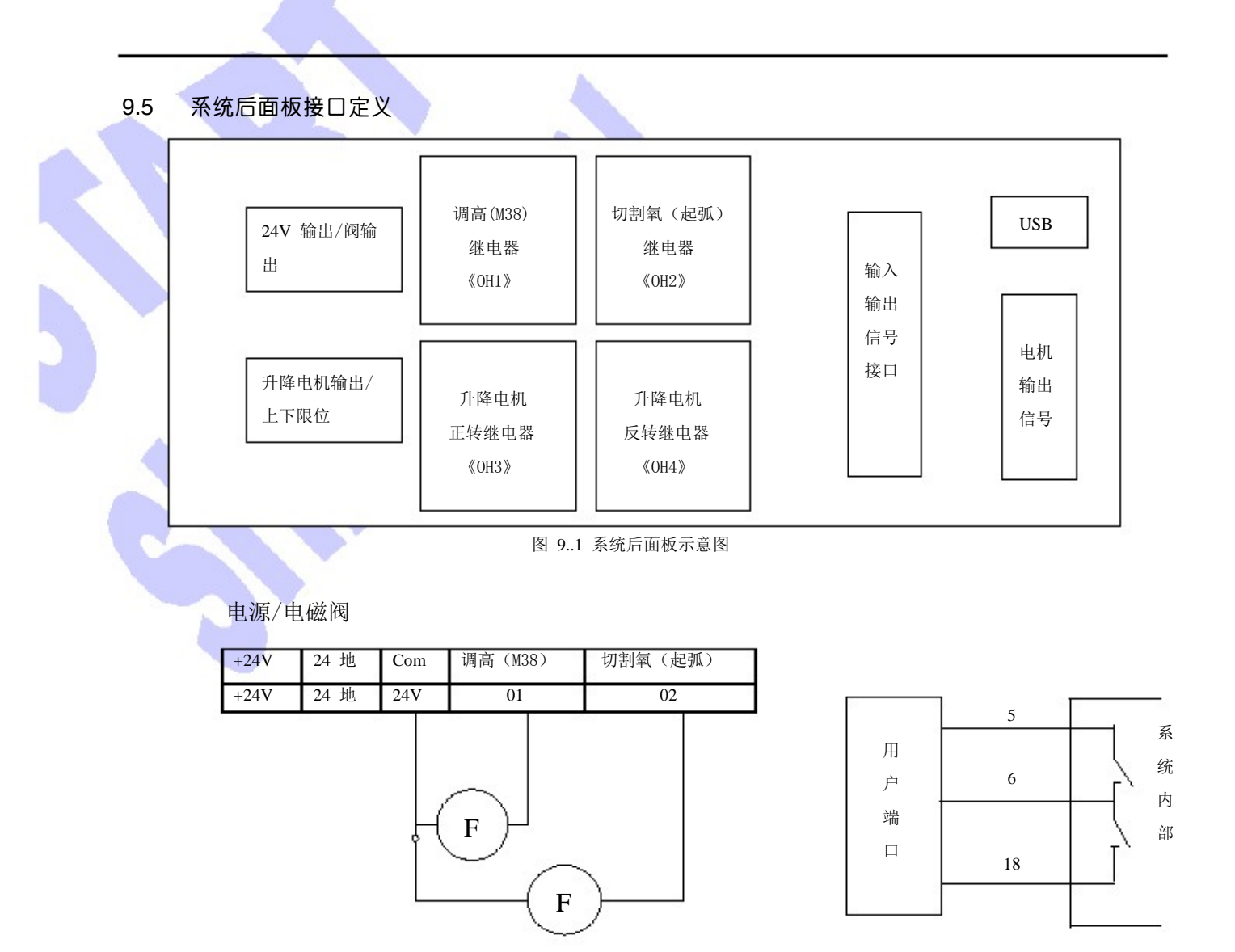

图 9。2-1 有源接法示意图

升降电机/升降限位

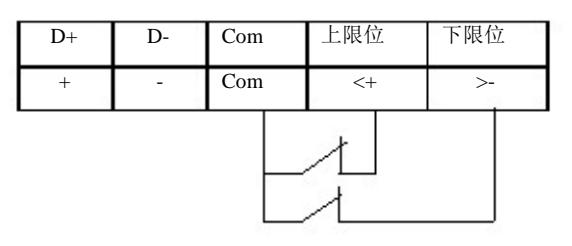

### 图 9。3 限位接法示意图

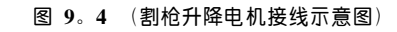

D- -

D+ ·

图 9。2-2 无源接法示意图

注; 1、ARM 后面板各个部件说明如上图所标注 。 2、系统输出分两种接法: 一种是有源接法(利用系统后面提供的继电器) 如上图 4.2-1 直接接电磁阀继电器等感性负载; 第二种是无源接法(利 用系统后面提供的 25 芯孔)只有两路。如图 8.2-2 所示

3、割枪升降接线示意图如图 8.3 、图 8.4。如割枪升降没有限位的情况下, 要把图 8.3 中 Com、上限位、下限位短接。图 4.4 (割枪升降电机接线示意图)

# SH-2002AH 升级软件操作说明

功能:

通过 U 盘实现程序升级。

#### 操作步骤:

1. 将升级文件拷入 U 盘中,注意升级文件的名称只能为 STARTCNC.EXE

2.同时按住"启动"键和"停止"键(即系统上的红色和绿色按钮)给系统上电,上电出现 升级界面后把手松开。插入 U 盘后,按 F1(即升级),系统会自动执行升级操作。

3. 结束

当 Flash 擦除和编程操作完成后,若操作成功,则会显示"升级成功".并且喇叭会响一声. 若操作失败,则会显示"升级失败",并且喇叭会不停的响报警。

4. 关断电源, 拔出 U 盘, 重新打开电源即可启动更新后的程序。

#### 注意:

1.用于升级的 STARTCNC.EXE 文件不能大于 240k。

2.升级不成功的原因大多是 U 盘引起的,升级过程中,系统会有一步步的显示,如果没有 U 盘的操作过程,而直接回到升级主界面,可考虑是否是名字错误或 U 盘有误。

**3.**系统升级完以后,进入系统自动界面手动打开"预热氧"如出现"暂停"需把系统从新 上电,开机后按 [ F 3 ]进入参数主界面,进入后按数字键 [1] [9] [2] [8] 会出 现"设置出厂参数"然后进入 [ F 3 ]火焰在按 [ F 6 ]存储。

# 附录 2

# 安装尺寸说明

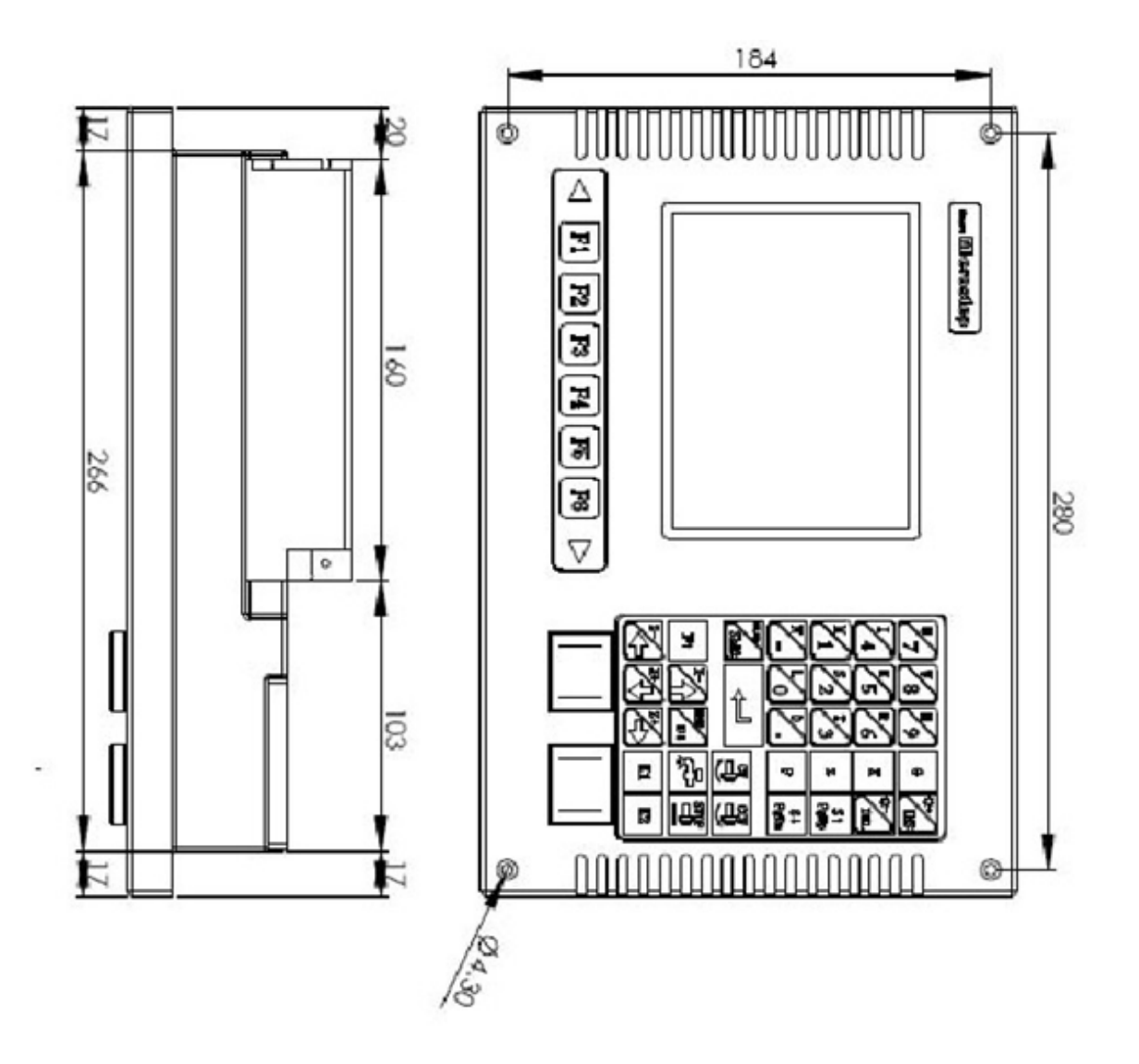

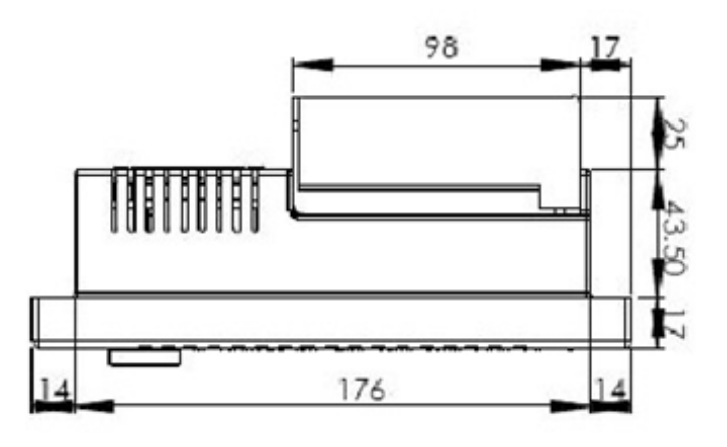

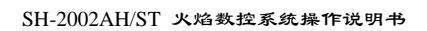

# 佛山市奥焊机械科技有限公司

★全国统一服务电话: 400-800-4427

★ 生产基地(工厂制造部) 广东省佛山市南海区里水镇和顺金逢大道 36 号

★ 营业中心(门市销售部) 广东省佛山市南海区黄岐广东国际五金城会展中心 2-36 号

| 邮纵  | <b>帚:</b> 528248       |                         |
|-----|------------------------|-------------------------|
| 电话: | 0757-89372700          | 020-89372700            |
| 传真: | 0757-89372700          | 020-89372700            |
| 邮箱: | <u>fsauhun@163.com</u> | <u>121777601@qq.com</u> |
| 网址: | www.auhun.com          | www.aoweld.com          |
|     | www.auhuna.com         | www.auhunb.com          |

31